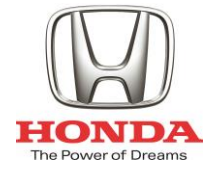

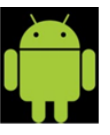

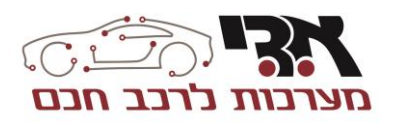

# הוראות הפעלה למערכת מולטימדיה אנדרואיד

# תואם מקור לדגם: HONDA JAZZ 2017

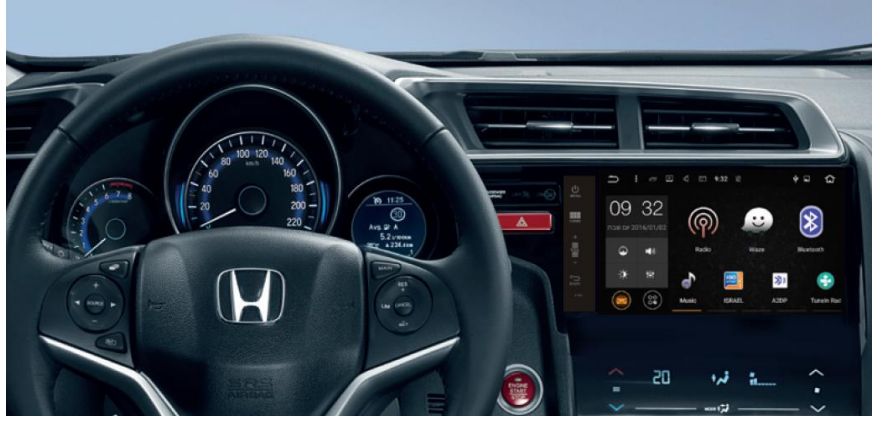

התמונה להמחשה בלבד

פברואר 2017

www.adi-system.co.il | 03-9629297 : | פקס: 1-700-704-100 וחות 100 שירות לקוחות 107-704 | פקס: 03-9629297 (א.ת. חדש ראשון לציון | מוקד שירות לקוחות 100-704 | פקס: 4x4 מערכות מולטימדיה ● יוקרה ותקשורת ● מיגון ואיתור ● נוחות ובטיחות ● מערכות 4x4

# תוכן עניינים:

| 4  | 1. פירוט לחצנים בחזית המכשיר          |
|----|---------------------------------------|
| 5  |                                       |
| 6  |                                       |
| 6  | 4. הגדרות שמע                         |
| 7  | 5. שימוש באפליקציות (יישומים) עם שמע  |
| 8  | 6. רדיו                               |
| 9  | Bluetooth אפליקציית.<br>7. אפליקציית. |
| 12 | 8. מוזיקה                             |
| 13 |                                       |
| 15 |                                       |
|    |                                       |

# לקוחות יקרים,

תודה לכם על בחירתכם במוצרים שלנו! אנו מקווים כי מדריך שימוש זה יקל על הבנתכם את המוצר ואת שיטת הפעלתו. לפני השימוש, אנא ודאו לקרוא את המדריך בתשומת לב להפעלה בטוחה והנאה משופרת.

במערכת מולטימדיה אנדרואיד המותקנת ברכבך ישנן אפליקציות לנוחיותך, לשימוש נכון יש לוודא כי המערכת מחוברת לענן האינטרנט.

# הוספת יישומים (אפליקציות) למערכת המולטימדיה

רשימת היישומים (אפליקציות) המותקנות על גבי מערכת המולטימדיה הינה מובנת וסגורה. בחירת היישומים נעשתה עפ״ו יכולות הטכניות של המערכת ובמגבלות תקנה 28א׳

של משרד התחבורה, האומרת: " ברכב מנועי המצוי בנסיעה לא תופעל תצוגה הנראית ממושב הנהג, **יותקן ברכב מנגנון** לניתוקה בהיות הרכב בנסיעה..."

מסיבות אלו חנות היישומים ( GOOGLE PLAY ) במערכת המולטימדיה שקיבלתם נעולה ואינה מאפשרת להוסיף/להוריד יישומים, עקיפת הנעילה הקיימת, עשויה לגרום לשיבושים בהפעלת המערכת ולהפעלת המערכת בניגוד לתקנה 28א'

# אין האחריות חלה במקרים של פתיחת מכשיר ו/או שינוי גרסת מוצר ו/או הוספת/מחיקת יישומים שלא על-ידי גורם רשמי מטעם החברה. במקרים אלו, תיקון התקלה יעשה בתשלום ללא קשר לתקופת האחריות של המערכת

איכות ואמינות התקשורת הסלולרית (שימוש באפליקציות) תלויים בגורמים חיצוניים שאינם באחריות א.ד.י מערכות לרכב ללא קשר לתקינות המוצר.

# ציוות (שידוך) טלפונים ניידים

לתשומת ליבכם , עדכון הטלפון הנייד בגרסה חדשה או החלפת הטלפון הנייד של המשתמש למכשיר חדש שלא היה מוכר בשוק בעת התקנת המערכת ברכב, עשוי לגרום למצב בו לא ניתן יהיה לבצע ציוות (שידוך) בין הטלפון הנייד ובין מערכת המולטימדיה המותקנת ברכב. מקרים אלה נדירים אבל עשויים לקרות.

תקינות שידוך טלפונים ניידים למערכות מולטימדיה מותנה בגרסת המכשיר שאושרה מטעם החברה, ובהתאם לרשימה העדכנית המצויה במוקד שירות א.ד.י ביום הפניה

# קווים מנחים לבטיחות

- אין להפעיל את המערכת במהלך הנהיגה, אחרת היא תשפיע על הנהג ועלולה להיגרם תאונת דרכים (1)
- 2) למען בטיחות המערכת, אל תפרקו או תבצעו תיקונים ביחידה בעצמכם, על מנת למנוע נזק או תאונה
  - 3) אין למקם את המערכת באזור לחות או מים, על מנת למנוע קצר או נזק

הערה: ייתכנו שינויים באפליקציות המובנות

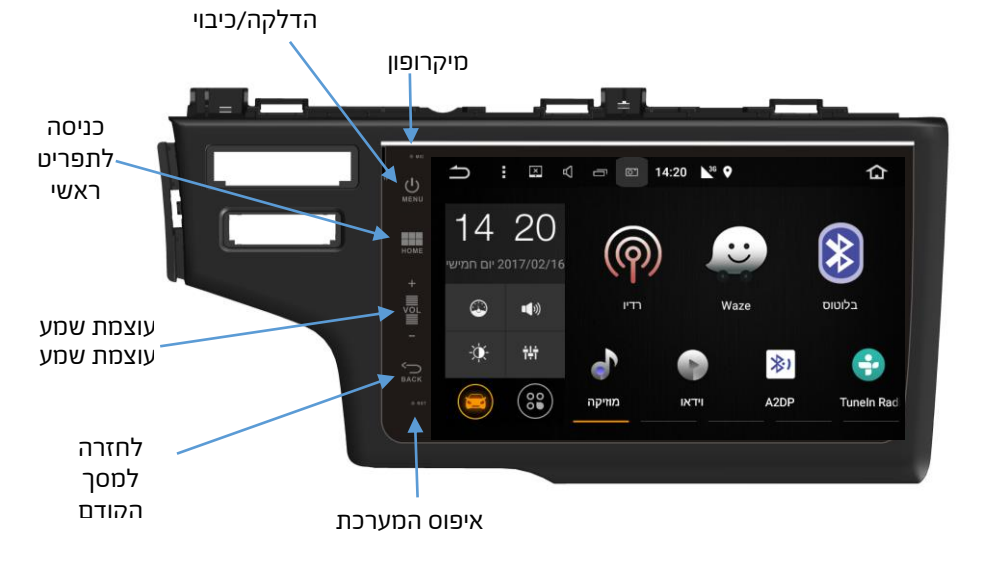

# 1. פירוט לחצנים בחזית המכשיר

## <u>הפעולות</u>

## 2. ממשק ראשי

בעת הפעלת המערכת, הממשק הראשוני שיופיע יהיה במצב שהיה פעיל לפני כיבוי המערכת. בכל הקשה על סמל 🕋, המערכת תשוב לממשק הראשי, כאשר צדו השמאלי של החלון ישתנה בהתאם למצב הפעיל כגון: Bluetooth, מוזיקה וכו' כלהלן:

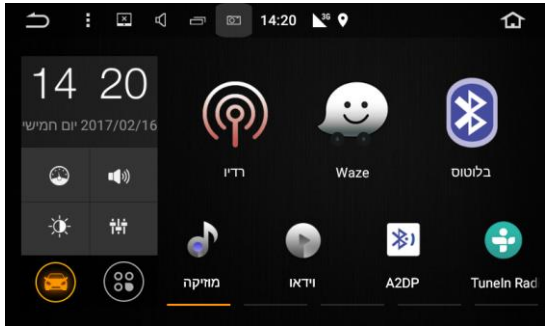

הסיטו את המסך מלמעלה למטה, יופיע וילון הודעות מערכת

הסטה נוספת של המסך מלמעלה למטה, תציג את מסך קיצורי הדרך לנתיבים שונים שהוגדרו מראש.

הקשה על סמל 🥫 תוכל לכבות את היישומים הפועלים ברקע.

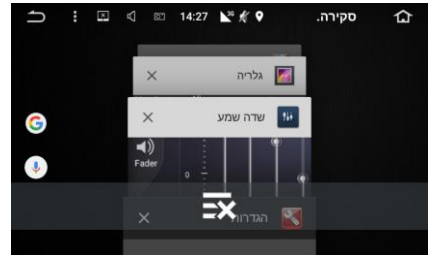

לחיצה ארוכה על-גבי המסך תפתח אפשרויות להגדרת טפט למסך הראשי

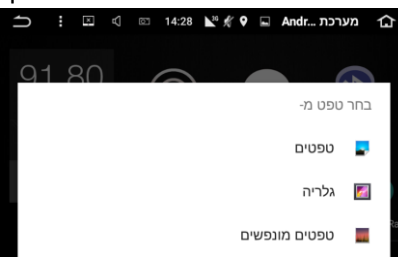

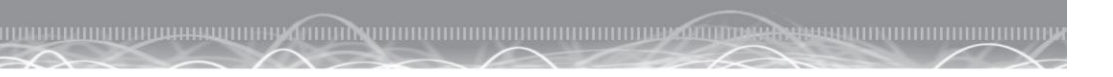

.3 תפריט ראשי

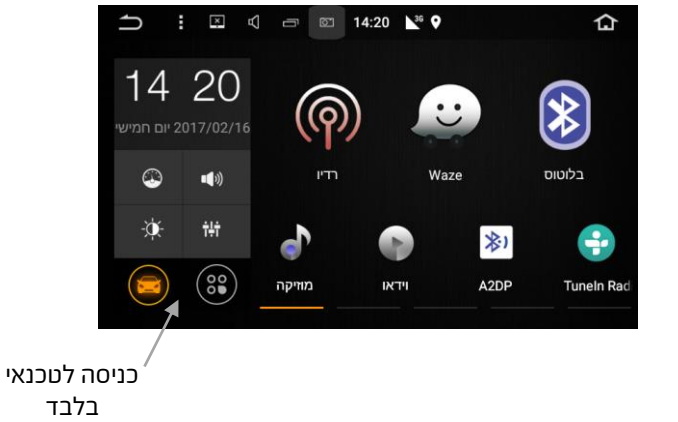

## 4. הגדרות שמע

היכנסו ל״הגדרות״ בתפריט הראשי 🧾 , לחצו על ״הגדרות מערכת״ בסרגל הנפתח מימין, לאחר מכן לחצו על ״אקולייזר״ והגדירו שמע לפי בחירתכם.

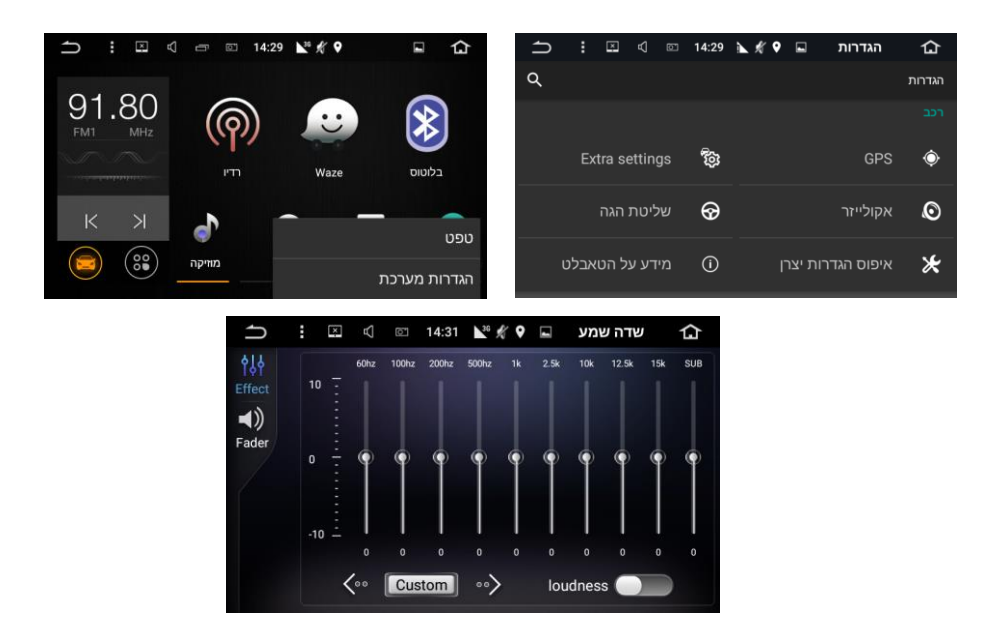

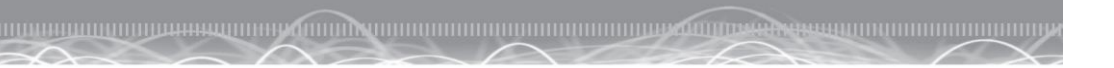

#### הגדרת שמע ניווט

הגדרת השמע לאפליקציית הניווט, אשר באמצעותה ניתן לכוון את עוצמת השמע של ההנחיות הקוליות לפי בחירתכם.

במסך הראשי, היכנסו ל- ״הגדרות״ בתפריט הראשי -> 🧾 לאחר מכן, לחצו על ״הגדרות מערכת״ -> ״GPS" - הגדירו את עוצמת השמע

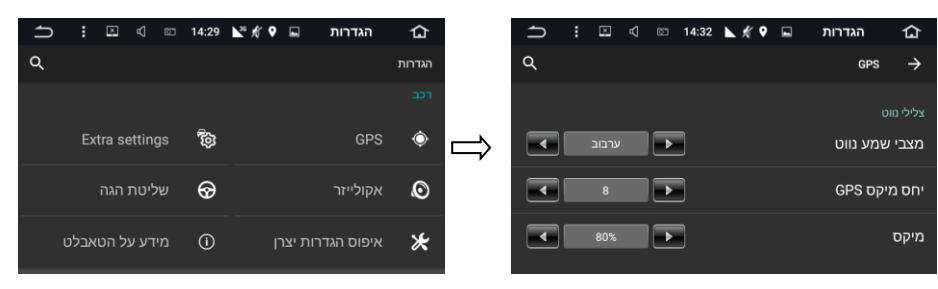

הגדרת השמע של מקורות אחרים כגון רדיו, מוזיקה וכו׳, מתבצעת על-ידי כיוון עוצמת השמע בעת האזנה למקור השמע.

# 5. שימוש באפליקציות (יישומים) עם שמע

תפעול אפליקציית ״רדיו אינטרנטי״ מחייב כיבוי מלא של הרדיו המקורי של המערכת. באם הרדיו לא יכובה באופן מלא, השמע של הרדיו המקורי של המערכת ושמע אפליקציית ״רדיו אינטרנטי״ ישמעו בו זמנית.

> בכדי לכבות באופן מלא את הרדיו המקורי, לחצו על 🧰 ״חזור אחורה״. מרגע זה, תוכלו לשמוע את האפליקציית ״רדיו אינטרנטי״ ללא הפרעות.

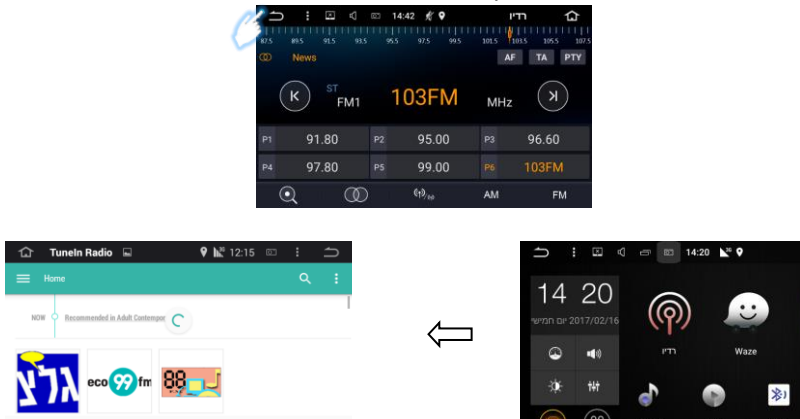

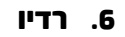

במערכת זו מותקן מקלט רדיו איכותי לגלי AM / FM, אשר תומך בפעולת חיפוש AM / FM אטומטית, תצוגת תדרים וכו'.

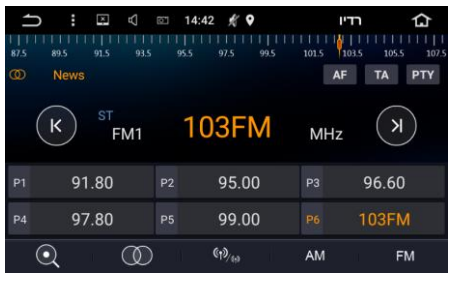

#### תפריט רדיו:

- 1. 🝳 סמל חיפוש: הקישו לחיפוש תחנות אוטומטי. לחצו שוב לעצירה 1
  - 2. 🔘 סטריאופוני קליטת תחנה המשדרת בסטריאו
    - .3 🗤 תחנה מקומית/ארצית
- 4. 😿 לחיצה קצרה לקליטת התחנה האחרונה, לחיצה ארוכה העברת תחנה ידנית בקפיצה של 0.5
- 5. 💿 לחיצה קצרה לקליטת התחנה הבאה, לחיצה ארוכה העברת תחנה ידנית בקפיצה. של 0.5

#### לאחר מספר שניות ללא נגיעה בחצים חוזר המצב לחיפוש אוטומטי

- 6. במתג 🏧 , ניתן לאחסן 12 תחנות
- ד. במתג **FM** ניתן לאחסן 18 תחנות ,

#### קיבוע תחנה:

לחיצה ארוכה על המשבצת ״אחסון התחנה״ תקבע את תדר התחנה על-פי בחירתכם

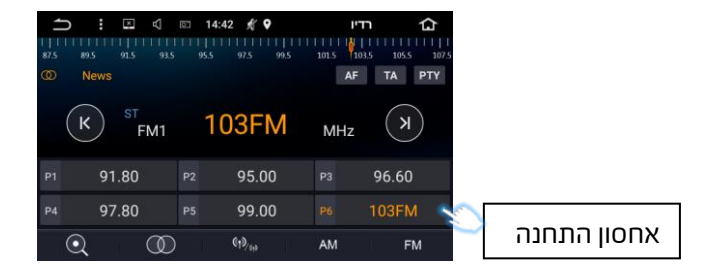

# Bluetooth אפליקציית.

הקישו על אייקון 🔞 Bluetooth במסך הראשי לכניסה לתפריט.

טלפונים ניידים תואמי בלוטות׳ חייבים להיות משודכים (מוצמדים) תחילה למערכת הבלוטות׳. לפני שידוך הנייד יש לוודא כי המכשיר גלוי לכל והבלוטות׳ פתוח.

לידיעתך, ניתן לשדך (לצמד) עד 6 טלפונים שונים למערכת הבלוטות׳, אך ניתן לחבר למערכת רק טלפון אחד בכל פעם.

לאחר תהליך השידוך, תוכלו לדבר בבטחה ולנהוג בו זמנית. המערכת תומכת בגישה מלאה לספר הטלפונים.

## אופן שידוך טלפון נייד למערכת מולטימדיה:

- - המערכת תמצא את שם ההתקן שלכם לחצו עליו, לדוגמא: פוזנאדי מערכות מראי מערכות ולאחר מכן לחצו על "הפעל טלפון משודך"
    נבאם המערכת מצאה את ההתקן לפני שסיימה "חיפוש", יש ללחוץ שנית על "חיפוש" בכדי לעצור אותו)

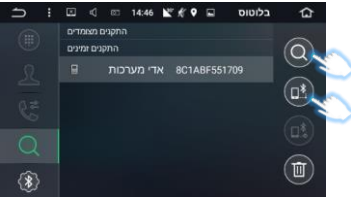

0

- לאחר הלחיצה על התקן, הטלפון הנייד יבקש קוד צימוד, הקישו: 1234/0000
  - 4. בסיום ההקשה הטלפון <u>משו</u>דך למערכת המולטימדיה.
- 5. הכנסו ל״ספר טלפונים״ או לחצו על ״סנכרון ספר טלפונים מהנייד למערכת״ 
  5. הטלפון הנייד יבקש הרשאת גישה לאנשי קשר כעת, יש ללחוץ על ״אישור״ בטלפון הנייד בכדי
  6. לאפשר סינכרון של אנשי קשר למערכת.
  - 6. לביצוע שיחה לחץ על ״מקלדת״ 🥘
    - 7. למסך שיחות יוצאות/נכנסות לחץ

😢 על ״שיחות״

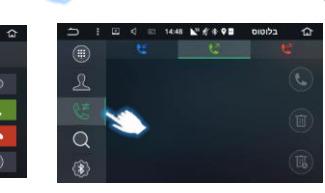

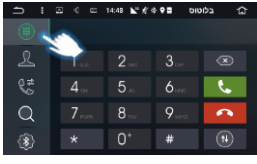

#### הערה:

ניתן לשנות את הסיסמה המשדכת בין המכשיר מולטימדיה לבין המכשיר הסלולארי שברשותך

💿 על ידי לחיצה על

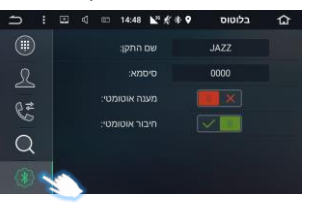

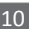

במסך ״ספר טלפונים״ לחצו על שורת ״חיפוש״ וחפשו איש קשר לפי בחירתכם

חיפוש אנשי קשר

Bluetooth מוזיקת

לחיצה על אייקון A2DP -- אייקון אייקון יאפשר את השמעת קבצי השמע מהטלפון הנייד שברשותך במערכת המולטימדיה שברכב.

השיר הבא

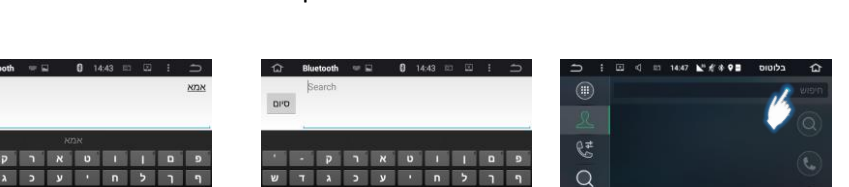

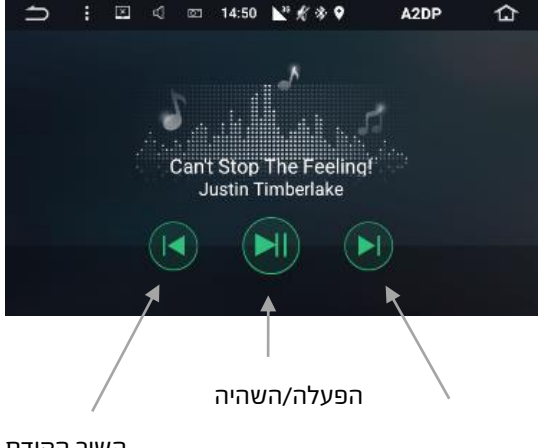

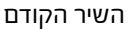

DI'D

ץ ת צ מ

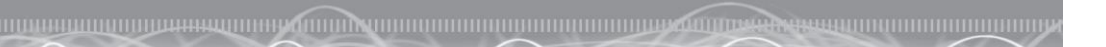

## פירוט סמלים ב- Bluetooth

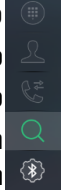

- מתג לממשק חיוג Bluetooth
- מתג לממשק ספר טלפונים Bluetooth ממשק רישום חיוג Bluetooth
  - . חיפוש שם צימוד Bluetooth

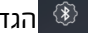

הגדרות Bluetooth

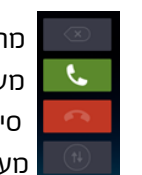

מחיקת מספר שחויג מענה/חיוג סיום שיחה מעבר קול בין היחידה הגדרות לטלפון במהלך ביצוע שיחת טלפון

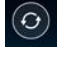

הורדה/סנכרון ספר טלפונים מהנייד למערכת

- חיפוש שם טלפון משודך 🝳
  - חיבור טלפון משודך 🗈
- ניתוק רישומי הניידים המשודכים
- מחיקת רישומי הניידים המשודכים

# הגדרות Bluetooth

התמונה להמחשה בלבד, ייתכנו שינויים בשם המכשיר והסיסמא

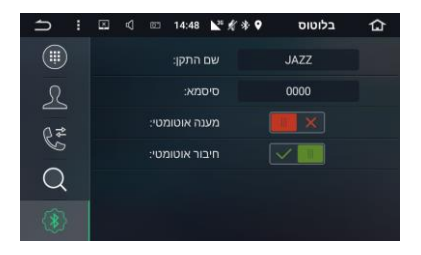

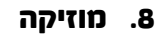

הקישו על אייקון ״מוזיקה״ להשמעת מוזיקה. ניתן להשמיע קבצי שמע דרך כרטיס אייקון אייקון ״מוזיקה״ להשמעת מוזיקה. ניתן אייקו מניקט אייקו אייקו אייקו אייקו אייקו אייקו אייקו אייקו אייקו אייקו איי אידרך התקן USB. היחידה תומכת בפורמט MP3, WMA וכו׳.

ממשק השמעת מוזיקה:

- מתג אפקט צליל 🔟 🚺
  - שיר אחרון 🔟 (2
- 3) 🔳 הפעלה / השהיה Play / Pause
  - 4) 🔟 השיר הבא
  - 5) 💷 בחירת נתיב להפעלת מוזיקה
- מותאם אישית״ סגנון שמע באקולייזר (6
  - ד) 🔍 🖾 מצב השמעת מוזיקה

בהסטת המסך ימינה תופיע רשימת השירים בהסטת המסך שמאלה תופיע רשימת הקבצים

ממשק מנהל הקבצים

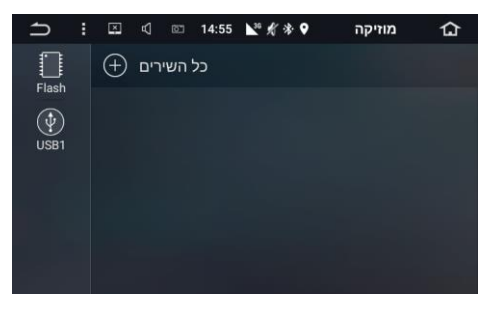

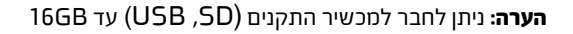

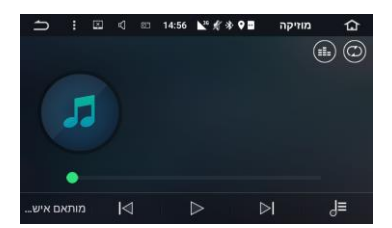

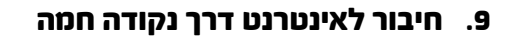

#### הנחיות חיבור לנקודה חמה מהסמארטפון

לפני תחילת הפעולה הפעל **במכשיר הסלולרי** שלך את פונקציית ״נקודה חמה״. לאחר ההפעלה התחילו את הפעולות הבאות במכשיר **המולטימדיה** 

1. במסך הראשי של המולטימדיה יש להיכנס ל- "הגדרות" -- "הגדרות מערכת"

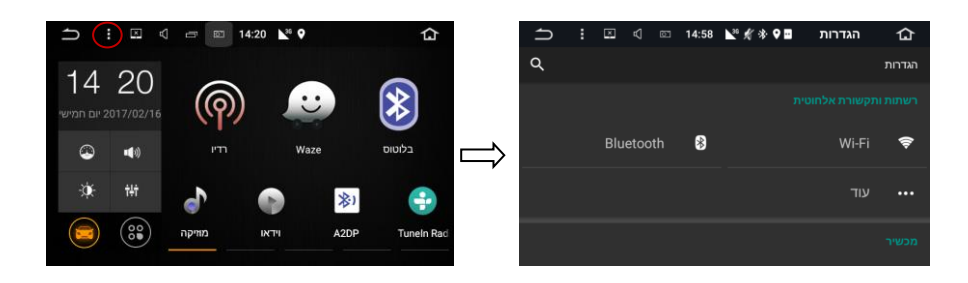

במסך שיפתח יש ללחוץ על שורת ה WIFI. יש לשנות את המלבן (מצד שמאל )ממצב
 "כבוי" ל"פועל" -> יש ללחוץ על שם ההתקן (של המכשיר הסלולארי)

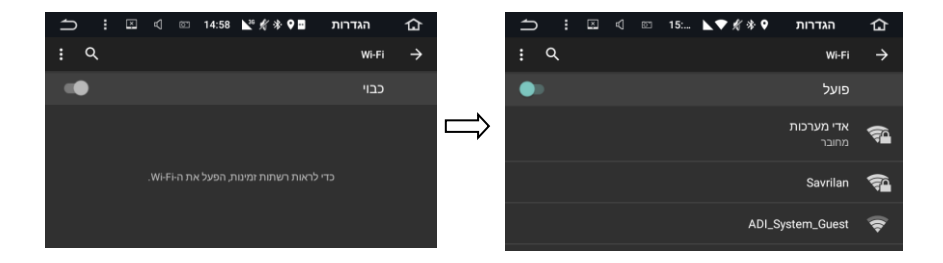

שים לב,

אפשרות חיבור באמצעות ״נקודה חמה״ קיימת בחלק מהטלפונים הניידים בלבד. יש לוודא מול יבואן הטלפון הסלולארי שברשותך, האם המכשיר תומך באפשרות זו. במידה ולא, ניתן לרכוש יחידת חיבור באמצעות WIFI לרכבך. לפרטים ניתן לפנות למוקד מוכר א.ד.י מערכות לרכב.

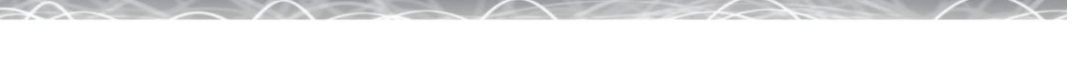

בשלב הזה תידרש להכניס סיסמא הרשומה בטלפון הסלולר שלך (הגדרת הסיסמא 3
 הינה אישית ומוגדרת בנייד שלך). לחץ על שם החיבור והכנס סיסמא בהתאם.

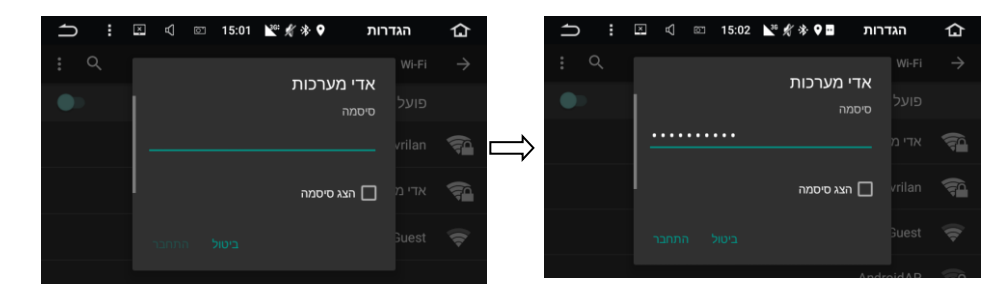

לאחר הכנסת הסיסמא - מערכת המולטימדיה תהיה מחוברת לענן האינטרנט דרך הטלפון הנייד שברשותך.

שים לב,

בכל כניסה לרכב, עליך להפעיל את ״הנקודה החמה״ בטלפון הנייד שברשותך. לאחר כיבוי המערכת, האפשרות הנ״ל כבית על מנת לחסוך שימוש מיותר בסוללת הטלפון הנייד.

# 10. פתרון בעיות

| פתרונות                                                                                             | סיבה                 | בעיה            |
|----------------------------------------------------------------------------------------------------|----------------------|-----------------|
| לחצו על מקש איפוס                                                                                   |                      | המערכת לא פועלת |
| הגדרות - יש לוודא כי הגדרות<br>שעה ותאריך מכוונות.<br>חבילת גלישה - צור קשר עם<br>מוקד השירות שלנו. | הגדרות / חבילת גלישה | חיבור לאינטרנט  |
| וודא כי אינך נמצא בתוך<br>חניון/תחת קורת גג.<br>יש להימצא במקום פתוח.                               | אין קליטת לוויינים   | GPS             |

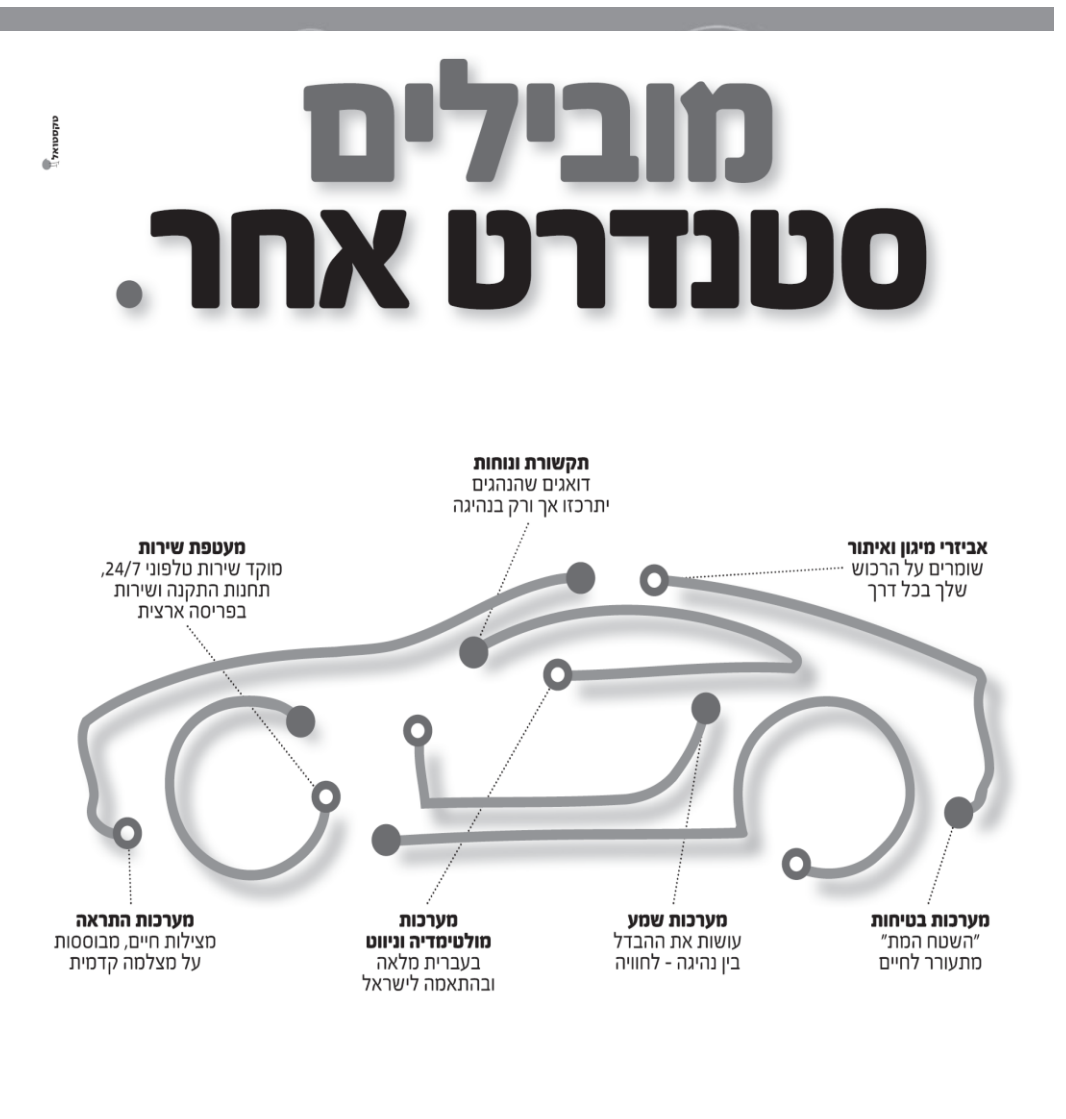

**א.ד.י מערכות לרכב חכם** מביאה את העתיד לרכב שלך, עם פתרונות מתקדמים, יצירתיים ומותאמים אישית לצרכיך המקצועיים, בליווי שירות בסטנדרט גבוה במיוחד. **כי עם א.ד.י** הרווח כולו שלך.

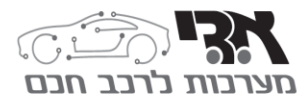